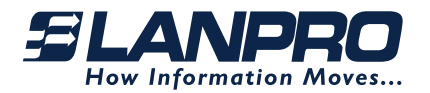

# ROVER LP-ROV106 Controlador de Puerta de Internet

# Guía de Usuario

El presente documento está dividido en dos partes: Guía Rápida Nº. 1 y Guía Rápida Nº. 2

Puede descargar el manual del producto ingresando a: http://www.lanpro.com

# GUÍA RÁPIDA Nº 1

LPROV106\_UG\_SPB01W

**El Rover LP-ROV106, Controlador de Puerta de Internet** posee un puerto LAN Ethernet que puede ser utilizado para conectar puntos de acceso inalámbricos, computadores en Kioskos de Internet, cuartos de Hotel con acceso a la LAN y computadores de los Centros de Datos de negocios. El puerto WAN deberá ser conectado a la empresa que le suministra el servicio de Internet, bien sea a través de DSL, modem de cable o la LAN.

Primeramente, conecte el ROVER tal como se muestra en la **figura 1** para poder configurarlo con la herramienta de inicialización "Wizard". Conecte su computador al conector LAN/PoE del ROVER, previa consideración de cómo va a ser alimentado éste, bien sea por el LAN o por el conector de 24 V tal como se muestra en la **figura 2**.

Ud. deberá configurar el Puerto del computador con IP Dinámica o como cliente DHCP, (No puede ser utilizado con IP fija). Conecte el puerto WAN a su proveedor de servicio de Internet, bien sea a través de la red LAN, Modem DSL o Modem de Cable. El puerto LAN de servicio de Internet, Modem DSL o Modem de Cable deberá estar configurado como Servidor DHCP. Verifique el manual del equipo para asegurarse de la conexión del puerto.

Para la operación, los usuarios accederán el servicio de Internet bien sea a través de la red inalámbrica, los computadores del kiosko de Internet o la LAN. Deberá conectar los Puntos de Acceso Inalámbrico (AP's) a través de un switch Ethernet. Cualesquiera Puntos de Acceso Inalámbrico deberá conectarlos al Switch Ethernet.

<u>NOTA IMPORTANTE:</u> Por favor NO DESCONECTE LA ALIMENTACIÓN durante el tiempo de Reset para evitar daños al Firmware). Para la configuración del equipo se recomienda la utilización de los Navegadores: Internet Explorer (version 11 o superior), Mozilla Firefox o Google Chrome.

# € Conectando el ROVER

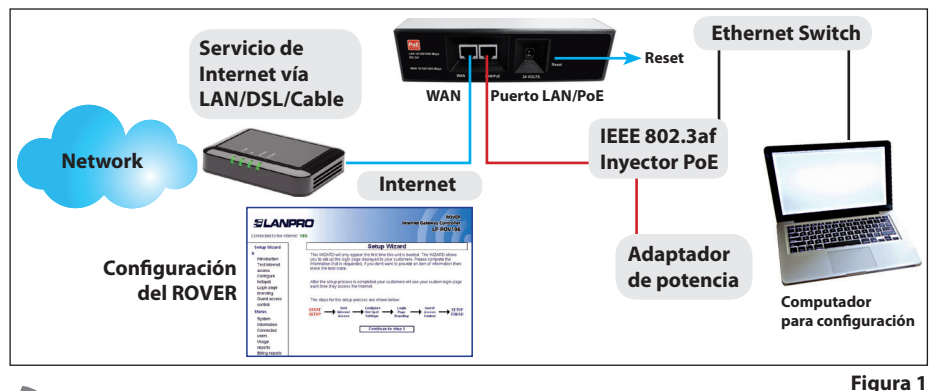

# ၏ Energizando el ROVER

Hay dos maneras alternativas de alimentar el ROVER, **uno** (1) a través de Puerto LAN/PoE el cual requiere un equipo compatible PoE según el estándar del tipo Power Source Equipment (PSE), y **dos** (2) a través del conector trasero de alimentación de 24 Volt DC con un adaptador, incluido en el empaque, tal como se muestra en la figura siguiente:

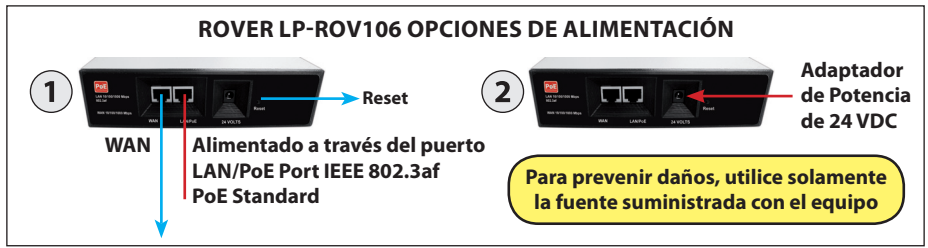

#### Figura 2

## MRestablecimiento a valores de fábrica

Con el ROVER energizado, utilice un clip de papel para presionar el pulsador de Reset a través del agujero mostrado. Mantenga presionado dicho pulsador por 10 segundos al menos y después deje de presionar, todos los parámetros volverán a sus valores de fábrica.

2

## Configuración del ROVER por vez primera

Conecte su computador portátil al puerto LAN de el ROVER. Conecte el Puerto WAN a su proveedor de internet a través de LAN, modem DSL o Servicio de Cable.

Abra su nevegador preferido en su computador. En lugar de usar su página de Login, Ud. verá la página de la **figura 3**,

| SLANP                                         | RO<br>et YES                                                                                                    |        |                      | Interne          | et Gateway (<br>LP-          | ROVER<br>Controller<br>ROV106 |
|-----------------------------------------------|----------------------------------------------------------------------------------------------------|--------|----------------------|------------------|------------------------------|-------------------------------|
| Setup Wizard                                  | Setup Wizard<br>This WIZARD will only appear the first time this unit is booted. The WIZARD allows<br>you to set up the login page displayed to your customers. Please complete the<br>information that is requested, if you don't want to provide an item of information then<br>leave the field blank. |        |                      |                  |                              |                               |
| Introduction<br>Test Internet<br>access       |                                                                                                    |        |                      |                  |                              |                               |
| Lonngure<br>hotspot<br>Login page<br>branding | After the setup process is completed your customers will see your custom login page<br>each time they access the internet.                                                                                                    |        |                      |                  |                              |                               |
| Guest access<br>control                       | The steps for the setup process are shown below:                                                                                                    |        |                      |                  |                              |                               |
| Status<br>System                              | START -                                                                                                    | Access | Hot Spot<br>Settings | Page<br>Branding | Guest<br>Access -<br>Control | FINISH                        |
| Connected<br>users<br>Usage<br>reports        |                                                                                                    |        | Continue             | to step 1        |                              |                               |
| Billing reports                               |                                                                                                    |        |                      |                  |                              |                               |

www.lanpro.com

esta página es el programa "Wizard", que le permitirá particularizar e iniciar su ROVER. El proceso de inicialización tiene cuatro pasos, por favor siga las instrucciones e ingrese la información que le sea solicitada en cada página y presione el botón para ir a la siguiente página.

Cuando termine el proceso de particularización su servicio de Internet ya personalizado estará disponible para ser utilizado por sus huéspedes, invitados o usuarios. El proceso de personalización se muestra en los pasos de la Guía Rápida Nº 2 más adelante.

Ud puede acceder vía Login a las páginas administrativas en cualquier momento. Conecte su computador al ROVER via cable conectado al puerto LAN/PoE y abra su Navegador preferido en el URL:

#### http://aplogin.com/admin

El nombre de usuario es admin, y la contraseña es la que Ud. ingresó en el Wizard. Cuando abra la página considerada, seleccione la opción que Ud. requiera del menú. Por favor revise al manual para más información sobre la configuración.

# **GUÍA RÁPIDA Nº 2**

## Configuración del Rover LP-ROV106 Controlador de Puerta de Internet

### • PASO 1: **PROBAR EL ACCESO** A INTERNET

Su ROVER deberá tener una conexión a Internet para que el proceso de configuración pueda ser completado. Si Ud. ve un YES de color verde, entonces proceda al paso 2. Si ve un NO de color rojo, entonces pulse sobre el enlace para diagnosticar el problema.

Ud. puede requiera que establecer una dirección IP Fija. Si Ud. no está familiarizado con cómo se establece una dirección IP fija, por favor pregúntele al administrador de la red o algún técnico de redes para que le ayude.

Algunos enrutadores DSL o de Cable poseen paredes de fuego (Firewalls) para prevenir que el ROVER, que es un controlador puerta a Internet, se de conecte. Ud. deberá poder cambiar los ajustes del Firewall que previenen esta conexión.

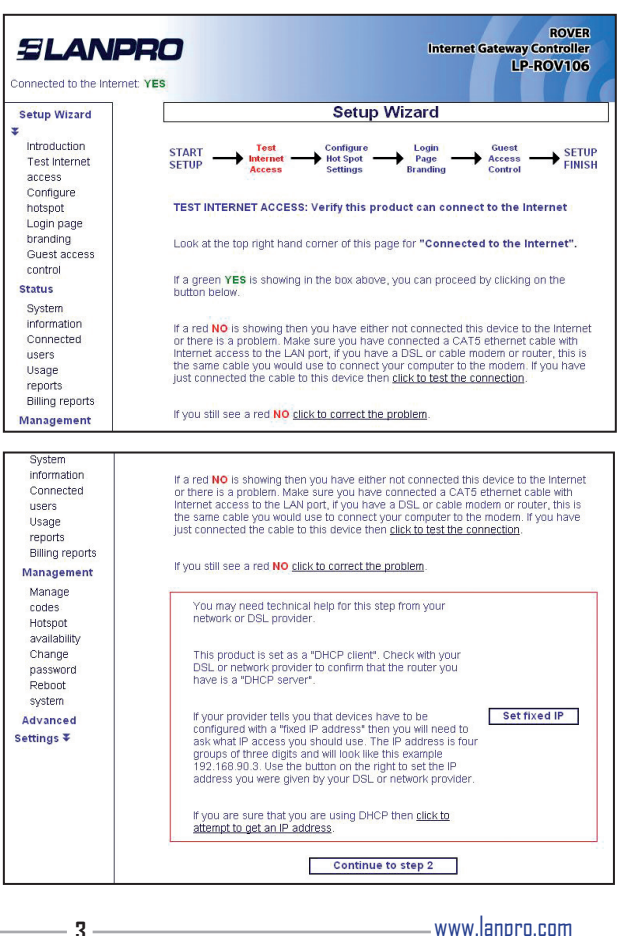

| SLANF                                   | PRO<br>et: YES                                          |                                       | Interr                      | net Gateway C<br>LP-I      | ROVER<br>Controller<br>ROV106 |  |  |
|-----------------------------------------|---------------------------------------------------------|---------------------------------------|-----------------------------|----------------------------|-------------------------------|--|--|
| Setup Wizard                            | Setup Wizard                                            |                                       |                             |                            |                               |  |  |
| *                                       |                                                         |                                       |                             |                            |                               |  |  |
| Introduction<br>Test Internet<br>access | START<br>SETUP<br>Acces                                 | s Configure<br>Hot Spot –<br>Settings | → Login<br>Page<br>Branding | Guest<br>Access<br>Control |                               |  |  |
| Configure<br>hotspot                    | CONFIGURE PROD                                          | JCT: Set the produc                   | ct operating pa             | arameters                  |                               |  |  |
| Login page<br>branding<br>Guest access  | Time zone:<br>Defines time displa<br>logins and logouts | yed for US/E                          | astern                      | ~                          |                               |  |  |
| control<br>Status                       | Admin password<br>Username is alway<br>Keep the passwon | s admin                               |                             |                            |                               |  |  |
| System<br>information<br>Connected      | Repeat passwore                                         | 1:                                    |                             |                            |                               |  |  |
| users<br>Usage                          |                                                         | Save setting and                      | continue to st              | ep 3                       |                               |  |  |

Conr

Ŧ

### • PASO 2: **CONFIGURACIÓN DEL** SERVICIO DE INTERNET Y DEL PUNTO CALIENTE (HOTSPOT)

Seleccione su zona horaria y establezca su contraseña. Tome nota y guarde su contraseña en un sitio seguro.

### • PASO 3: PERSONALIZACIÓN DE LA PÁGINA DE LOGIN PARA LOGRAR EL BRANDING DE SU NEGOCIO ANTE LOS CLIENTES QUE LA ACCEDAN

Sus huéspedes, invitados o usuarios verán dicha información en la página de acceso o Login.

| <b>SLANP</b>                                | RO<br>et Yes                                                                   |                      | Internet Gat                 | ROVER<br>eway Controller<br>LP-ROV106 |  |  |
|---------------------------------------------|--------------------------------------------------------------------------------|----------------------|------------------------------|---------------------------------------|--|--|
| Setup Wizard                                | Setup Wizard                                                                   |                      |                              |                                       |  |  |
| Introduction<br>Test Internet<br>access     | START Test<br>SETUP Internet<br>Access                                         | Hot Spot<br>Settings | Login<br>Page<br>Branding Co | uest<br>cess → SETUP<br>introl FINISH |  |  |
| Configure                                   | LOGIN PAGE BRANDING:                                                           | Generate the log     | jin page used by d           | ustomers                              |  |  |
| Login page<br>branding                      | Set login page background:                                                     |                      |                              |                                       |  |  |
| Guest access<br>control                     | 100                                                                            | alles                | WHEN R.                      |                                       |  |  |
| Status                                      | O Business center                                                              | OChurch              | O Coffee bar                 | O Conference                          |  |  |
| System<br>information<br>Connected<br>users |                                                                                |                      | OMarina                      | O Motel                               |  |  |
| Usage<br>reports<br>Billing reports         |                                                                                |                      | -                            |                                       |  |  |
| Management                                  | Pool area                                                                      | O Sports bar         | OResort                      | ORestaurant                           |  |  |
| Manage                                      | <ul> <li>Custom background image (Uploaded via Login Settings Page)</li> </ul> |                      |                              |                                       |  |  |

|                                                                                    | RO                                                                                                    |                                                                                                    | Intern                                                                    | et Gateway C<br>LP-F       | ROVER<br>Controller<br>ROV106 |
|------------------------------------------------------------------------------------|----------------------------------------------------------------------------------------------------|----------------------------------------------------------------------------------------------------|---------------------------------------------------------------------------|----------------------------|-------------------------------|
| Setup Wizard                                                                       |                                                                                                    | Setup                                                                                                    | Wizard                                                                    |                            |                               |
| ¥                                                                                  |                                                                                                    |                                                                                                    |                                                                           |                            |                               |
| Introduction<br>Test Internet                                                      | START<br>SETUP                                                                                                    | st Configure<br>Hot Spot<br>Settings                                                                                                    | Page<br>Branding                                                          | Guest<br>Access<br>Control | FINISH                        |
| Configure                                                                          | GUEST ACCESS C                                                                                                    | ONTROL: Choose uni                                                                                                    | imited or contr                                                           | olled Interne              | t access                      |
| Login page<br>branding<br>Guest access<br>control<br>Status                        | Unlimited access re<br>and conditions, Co<br>enter an access co<br>addresses or use S<br>these options can I<br>menu | equires the user to acce<br>ntrolled access requires<br>ide. You can also collec<br>Social Media sites like<br>be set later from the Ach | pt your terms<br>the user to<br>t email<br>I Facebook,<br>vanced Settings | ⊖ Unlimite<br>⊛ Controll   | d access<br>ed access         |
| System<br>information<br>Connected<br>users<br>Usage<br>reports<br>Billing reports | Login instruction<br>Instructions to be d<br>Collect free login to<br>Please use our free                            | is:<br>lisplayed to the custome<br>oken from cashier or<br>e service                                                                     | ers, eg:                                                                  |                            |                               |
| Management                                                                         | Enter a login t                                                                                                    | token to use this H                                                                                                    | ot Spot                                                                   |                            | ~ ~                           |
| Manage<br>codes<br>Hotspot                                                         | [                                                                                                    | Save setting a                                                                                                    | nd finish wizare                                                          | d                          |                               |

### • PASO 4: SELECCIONE EL ACCESO A LOS HUÉSPEDES. INVITADOS O USUARIOS

Si Ud. selecciona acceso ilimitado, sus huéspedes deberán pulsar un aviso de exención de responsabilidad (Disclaimer) para poder acceder a Internet. Si Ud. selecciona el acceso controlado, entonces deberá generar boletos o tickets de acceso a sus huéspedes, invitados o usuarios.

Si ya terminó, pulse el botón de Reboot para arrancar el servicio de Internet. Después del arrangue, espere dos minutes para abrir de nuevo su navegador y ver su página de login. Si desea hacer cambios, haga Login de nuevo y pulse el programa "Wizard" para volver a reconfigurar.

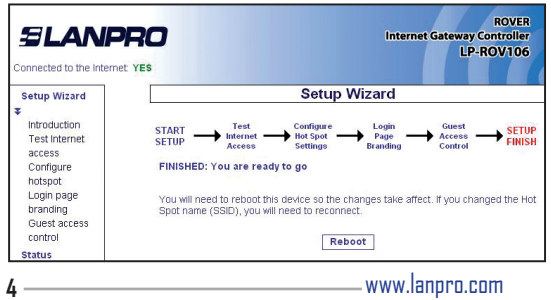